## 2.4.1 クレジットカードで支払う

クレジットカードの情報を入力して納付します。また、納付書が複数あり、まとめて納付する場合は、eLTAXのサービス利用可能時間内に手続きする必要があります。

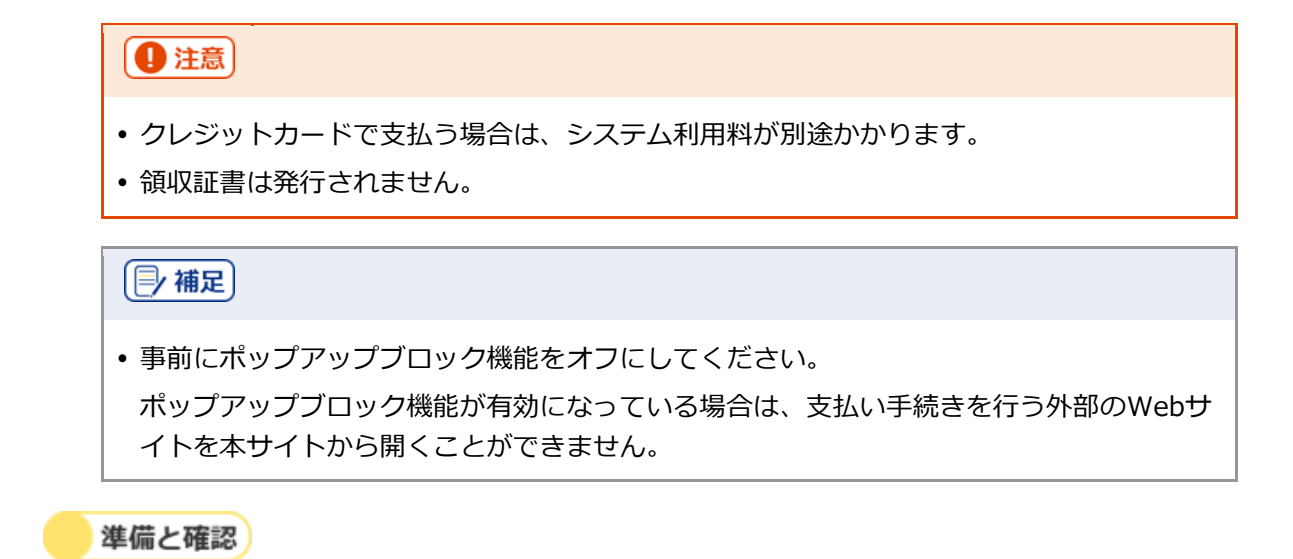

1. クレジットカードとクレジットカードの決済時に必要なパスワードは準備できましたか?

手順)

#### 1. [お支払い方法] で [クレジットカード] を選択します。

| 地方税お支払サイト<br><b>ビTAX</b> for Payment                                                                                                    |                                                                                                    |                                                    | -り ログイン |
|----------------------------------------------------------------------------------------------------|----------------------------------------------------------------------------------------------------|----------------------------------------------------|---------|
|                                                                                                    | <ul> <li></li></ul>                                                                                                |                                                    |         |
| お支払い方法 @23<br>アレジットカード (納付可能源: 9,99<br>クレジットカードは下記ブランドロゴが<br>V/SA ● 501 ■ 201                                                                                                    | <b>99,999円まで)</b><br>付帯されたものが利用できます。                                                                               |                                                    |         |
| 別途「F-REGI 公会払い」サイトのシステ<br>システム利<br>約dt数                                                                                                    | テム利用手数料が発生します。<br>用手数料一覧<br>システム利用料                                                                                |                                                    |         |
| 1円~10,000円                                                                                                    | 37円(消費税込40円)                                                                                                    |                                                    |         |
| 10,001円~20,000円                                                                                                    | 112円(消費税込123円)                                                                                                    |                                                    |         |
| 20,001円~30,000円                                                                                                    | 187円(消費税込205円)                                                                                                    |                                                    |         |
| 以降、納付額10,000円ごとにシステム                                                                                                    | 利用料75円(消費税別)が加算されます。                                                                                               |                                                    |         |
| まとめ時付を行う場合と1件すつ複数回転<br>お手続き後のお取得しはできないため、1<br>システム34用料料はレドのリンクから試算<br>> システム34用料料用は目はこちらど<br>※「F-REGI 2全食支払い」サイトへ運移/<br>ご利用のブラウザのポップアップブロッ<br>ら開くことができません。熱付相に、プ<br>い。<br>算しては、>「よくあるご質問」ピペー | 桁を行う場合で、システム利用料が異な<br>事例にご確認ください。<br>することができます。<br>します<br>ク機能が有効になっている場合、支払い・<br>うりが設定で太サイトに対する水ップア・<br>ージをご覧ください。 | る場合があります。<br>F続きを行う外部サイトを本サイトが<br>ププロック機能を無効にしてくださ |         |

2. 手続き状況等の通知を受け取るメールアドレスを設定します。

## ログインしている場合

1. 設定しているメールアドレスが表示されます。誤りがないか確認します。

| ※金融機関を選択するサイトへ遷移します                                                                           |
|-----------------------------------------------------------------------------------------------|
| ○ □座振替(ダイレクト方式)                                                                               |
| ○ ペイジー番号を発行し当サイト以外 (ATM等) で支払う                                                                |
| > ペイジ−番号のご利用方法 C                                                                              |
| メールアドレス<br>※メール受信制限をされている方は、announce@payment.eltax.lta.go.jpからのメール受信を許可してください。<br>abc@efg.hij |
| < 戻る 次へ進む >                                                                                   |

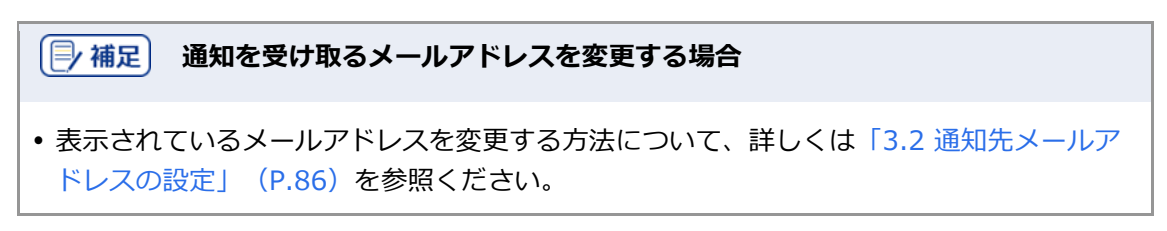

## ログインしていない場合

1. 手続き状況等の通知を受け取るメールアドレスを入力します。

| い。<br>詳しくは、 <b>〉</b> 「よくあるご質問」 <b>び</b> ページをご覧ください。                                                                 |
|----------------------------------------------------------------------------------------------------|
| <ul> <li>インターネットパンキング</li> <li>※金融機関を選択するサイトへ遷移します</li> </ul>                                                       |
| ロ座振替(ダイレクト方式)<br>※ログインが必要です                                                                                         |
| ○ ペイジー番号を発行し当サイト以外(ATM等)で支払う                                                                                        |
| ▶ ペイジー番号のご利用方法 2                                                                                                    |
| メールアドレス(202)<br>お手続き状況等の通知先メールアドレスを入力してください。<br>※メール受信制限をされている方は、announce@payment.eltax.lta.go.jpからのメール受信を許可してください。 |
| 例 : mail@example.com                                                                                                |
| abc@efg.hij                                                                                                    |
|                                                                                                    |
| < 戻る 次へ進む →                                                                                                    |

#### 3. 複数の納付書をまとめて納付する場合は、他の手続きと区別するための [見出し] を入力しま す。

設定した内容は通知メールや納付履歴等に表示されます。

| abc@efg.hij<br>見出し @1                                                           | ax.lta.go.jpからのメール受信を許可してください。 | れている方は、announce@paymen<br>om       |
|---------------------------------------------------------------------------------|--------------------------------|------------------------------------|
| 見出し 🤒                                                                           |                                |                                    |
|                                                                                 |                                |                                    |
| 他の手続きと区別できるように説明を入れることができます。設定した内容は通知メールや納付履歴等に表示されます<br>例:納付先+"("+税目名+")"+"ほか" | 定した内容は通知メールや納付履歴等に表示されます。      | るように説明を入れることができます<br>目名+") "+"(ほか" |

## 4. [次へ進む] ボタンをクリックします。

| し、 この くちょう くちょう (1000 C 2000 C 200 |  |
|----------------------------------------------------------------------------------------------------|--|
| <ul> <li>インターネットパンキング</li> <li>※金融機関を選択するサイトへ運移します</li> </ul>                                                                                                    |  |
| ロ母振器 (ダイレクト方式)<br>※ログインが必要です                                                                                                    |  |
| ○ ペイジー器号を発行し当サイト以外(ATM等)で支払う                                                                                                    |  |
| ▶ ペイジー番号のご利用方法 ピ                                                                                                    |  |
| メールアドレス 👧                                                                                                    |  |
| お手続き状況層の通知症メールアドレスを入力してください。<br>※メール受信制限をされている方は、announce@payment.eltax.lta.go.jpからのメール受信を許可してください。<br>例:mail@example.com                                                                                                    |  |
| abc@efg.hij                                                                                                    |  |
| < 戻る 次へ進む →                                                                                                    |  |

#### ログインしている場合

→ クレジットカードの支払いの手続きをするWebサイト(外部ページ)が表示されます。

#### ログインしていない場合

- → [確認コードを入力] 画面が表示されます。 設定したメールアドレスに確認コードが通知されます。
- **1.** メールに届いた数字6桁を半角で [確認コード] に入力し、 [次へ進む] ボタンをクリックしま す。

| 確認コードを入力                                                                 |
|--------------------------------------------------------------------------|
| 通知先メールアドレス宛に送信した6桁の確認コードを入力してください。                                       |
| 確認コード 🛛 🕫                                                                |
| 例:123456                                                                 |
| 012345                                                                   |
| ● 確認コードを再送信する                                                            |
| ※ メール受信制限をされている方は、announce@payment.eltax.lta.go.jpからのメール受信を許可<br>してください。 |
| ※メールが見当たらない場合は、迷惑メールフォルダに入っている可能性があります。迷惑メールフ<br>オルダをご確認ください。            |
|                                                                          |
| < 戻る 次へ進む →                                                              |

| (学補足) 確認コードの再送信                                                                               |                                            |
|-----------------------------------------------------------------------------------------------|--------------------------------------------|
| <ul> <li>設定したメールアドレスに確認コードが届かない<br/>まった場合は、設定しているメールアドレスが正<br/>を再送信する]をクリックしてください。</li> </ul> | ∩場合や、確認コードの期限が切れてし<br>∃しいことを確認してから、 [確認コード |
| 確認コード ∞3<br>例:123456                                                                          |                                            |

- 5. 表示されたWebサイトで支払い手続きを行います。
- 6. 支払い手続きが完了したら、クレジットカードの支払いの手続きを行ったWebサイトを閉じま す。
- → 地方税お支払サイトには納付手続き完了の画面が表示されます。

| LIAK Jor rayment                                                                        |              | A 094>#                 |
|-----------------------------------------------------------------------------------------|--------------|-------------------------|
|                                                                                         | C.           |                         |
| 外部サイトで                                                                                  | のお手続き中       | ਿਰ                      |
| 約付が売了するとメールで通知されます。<br>約付情報の準備は約付売了後に約付原匠面面よりご確認いただけます。 ※ 履歴の階段の際は履速確認用電引が検索にご利用いただけます。 | 。<br>確認ください。 |                         |
| REE確認用番号:                                                                               |              |                         |
| 磁圧加速が用きらい用いなが、1800年、クルビを思想されようのくてと                                                      |              |                         |
|                                                                                         | 納付方法         | クレジットカード                |
|                                                                                         | 納付方法         | クレジットカード<br>クレカ連携演      |
|                                                                                         | 納付方法納付付況     | クレジットカード<br>クレカ連携演<br>- |

7. 設定したメールアドレスに「納付完了のお知らせ」メールが届いたことを確認します。

「納付完了のお知らせ」メールが届いたら、納付手続きは完了です。

8. [回答する] ボタンをクリックし、アンケートにご協力ください。

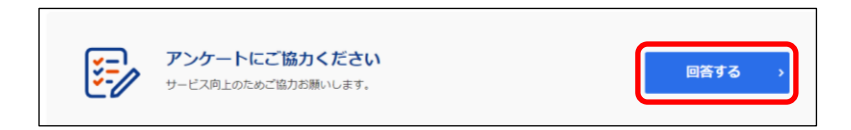

### **9.** 画面を閉じます。

ログインしている場合は、ログアウトしてから画面を閉じてください。

# ● 補足

- ログアウトする場合は、メニューボタンから [ログアウト] をクリックします。
- 納付履歴は [納付履歴一覧] 画面で確認できます。
  - 詳しくは「3.1 納付履歴の確認」(P.74)を参照ください。